# 阿里云 MaxCompute

快速入门

文档版本: 20181109

为了无法计算的价值 | [-] 阿里云

### 法律声明

阿里云提醒您在阅读或使用本文档之前仔细阅读、充分理解本法律声明各条款的内容。如果您阅读 或使用本文档,您的阅读或使用行为将被视为对本声明全部内容的认可。

- 您应当通过阿里云网站或阿里云提供的其他授权通道下载、获取本文档,且仅能用于自身的合法 合规的业务活动。本文档的内容视为阿里云的保密信息,您应当严格遵守保密义务;未经阿里云 事先书面同意,您不得向任何第三方披露本手册内容或提供给任何第三方使用。
- 未经阿里云事先书面许可,任何单位、公司或个人不得擅自摘抄、翻译、复制本文档内容的部分 或全部,不得以任何方式或途径进行传播和宣传。
- 由于产品版本升级、调整或其他原因,本文档内容有可能变更。阿里云保留在没有任何通知或者 提示下对本文档的内容进行修改的权利,并在阿里云授权通道中不时发布更新后的用户文档。您 应当实时关注用户文档的版本变更并通过阿里云授权渠道下载、获取最新版的用户文档。
- 4. 本文档仅作为用户使用阿里云产品及服务的参考性指引,阿里云以产品及服务的"现状"、"有缺陷"和"当前功能"的状态提供本文档。阿里云在现有技术的基础上尽最大努力提供相应的介绍及操作指引,但阿里云在此明确声明对本文档内容的准确性、完整性、适用性、可靠性等不作任何明示或暗示的保证。任何单位、公司或个人因为下载、使用或信赖本文档而发生任何差错或经济损失的,阿里云不承担任何法律责任。在任何情况下,阿里云均不对任何间接性、后果性、惩戒性、偶然性、特殊性或刑罚性的损害,包括用户使用或信赖本文档而遭受的利润损失,承担责任(即使阿里云已被告知该等损失的可能性)。
- 5. 阿里云网站上所有内容,包括但不限于著作、产品、图片、档案、资讯、资料、网站架构、网站 画面的安排、网页设计,均由阿里云和/或其关联公司依法拥有其知识产权,包括但不限于商标 权、专利权、著作权、商业秘密等。非经阿里云和/或其关联公司书面同意,任何人不得擅自使 用、修改、复制、公开传播、改变、散布、发行或公开发表阿里云网站、产品程序或内容。此 外,未经阿里云事先书面同意,任何人不得为了任何营销、广告、促销或其他目的使用、公布或 复制阿里云的名称(包括但不限于单独为或以组合形式包含"阿里云"、Aliyun"、"万网"等阿里云 和/或其关联公司品牌,上述品牌的附属标志及图案或任何类似公司名称、商号、商标、产品或 服务名称、域名、图案标示、标志、标识或通过特定描述使第三方能够识别阿里云和/或其关联 公司)。
- 6. 如若发现本文档存在任何错误,请与阿里云取得直接联系。

# 通用约定

| 格式            | 说明                                    | 样例                                              |
|---------------|---------------------------------------|-------------------------------------------------|
| •             | 该类警示信息将导致系统重大变更甚至<br>故障,或者导致人身伤害等结果。  | 禁止:<br>重置操作将丢失用户配置数据。                           |
| <b>A</b>      | 该类警示信息可能导致系统重大变更甚<br>至故障,或者导致人身伤害等结果。 | ▲ 警告:<br>重启操作将导致业务中断,恢复业务所需<br>时间约10分钟。         |
|               | 用于补充说明、最佳实践、窍门等,不<br>是用户必须了解的内容。      | <b>送</b> 说明:<br>您也可以通过按 <b>Ctrl + A</b> 选中全部文件。 |
| >             | 多级菜单递进。                               | 设置 > 网络 > 设置网络类型                                |
| 粗体            | 表示按键、菜单、页面名称等UI元素。                    | 单击 确定。                                          |
| courier<br>字体 | 命令。                                   | 执行 cd /d C:/windows 命令,进<br>入Windows系统文件夹。      |
| 斜体            | 表示参数、变量。                              | bae log listinstanceid<br>Instance_ID           |
| []或者[a b]     | 表示可选项,至多选择一个。                         | ipconfig[-all/-t]                               |
| {}或者{a b}     | 表示必选项,至多选择一个。                         | <pre>swich {stand   slave}</pre>                |

# 目录

| 法律声明          | I  |
|---------------|----|
| 通用约定          | I  |
| 1 创建/查看/删除表   | 1  |
| 2 导入数据        | 6  |
| 3 运行SQL       |    |
| 4 编写MapReduce | 21 |
| 5 JAVA UDF开发  |    |
| 6 编写Graph     |    |

### 1 创建/查看/删除表

当您被添加到项目空间并被赋予建表等权限后,即可操作MaxCompute。由于在MaxCompute中的操作对象(输入、输出)都是表,所以在处理数据之前,首先要创建表、分区。

创建/删除表的方式有以下几种:

- 通过MaxCompute Studio实现,详情请参见可视化创建/修改/删除表。
- 通过DataWorks实现,详情请参见创建表和删除表。
- 通过客户端常用命令实现。

本文将为您介绍如何通过客户端常用命令进行创建表、查看表和删除表的操作,客户端的安装请参见安装并配置客户端。

#### 创建表

建表语句如下所示:

```
CREATE TABLE [IF NOT EXISTS] table_name
[(col_name data_type [COMMENT col_comment], ...)]
[COMMENT table_comment]
[PARTITIONED BY (col_name data_type [COMMENT col_comment], ...)]
[LIFECYCLE days]
[AS select_statement]
CREATE TABLE [IF NOT EXISTS] table_name
LIKE existing_table_name
```

建表语句说明:

- 表名与列名均对大小写不敏感。
- 在创建表时,如果不指定if not exists选项而存在同名表,则返回出错;若指定此选项,则无论是 否存在同名表,即使原表结构与要创建的目标表结构不一致,均返回成功。已存在的同名表的元 信息不会被改动。
- 数据类型:包括Bigint、Double、Boolean、Datetime、Decimal和String等多种数据类型。
- 表名,列名中不能有特殊字符,只能用英文的a-z,A-Z及数字和下划线\_,且以字母开头,名称 的长度不超过128字节。
- Partitioned by:指定表的分区字段,目前仅支持String类型,其他类型行为未定义。分区值不可以有双字节字符(如中文),必须是以英文字母a-z,A-Z开始后可跟字母数字,名称的长度不超过128字节。允许的字符包括空格、冒号(:)、下划线(\_)、美元符(\$)、井号(#)、点(.)、感叹号(!)和(@),出现其他字符行为未定义。例如(\t),(\n),(/)等。当

利用分区字段对表进行分区时,新增分区、更新分区内数据和读取分区数据均不需要做全表扫描,可以提高处理效率。

- 注释内容是长度不超过1024字节的有效字符串。
- lifecycle指明此表的生命周期,单位:天。create table like语句不会复制源表的生命周期 属性。
- 目前,在表中建的分区层次不能超过6级。一个表允许的分区个数支持按照具体的project配置,默认60,000个。

- 创建表的详细介绍请参见表操作。
- 添加分区请参见分区/列操作。
- 生命周期的修改请参见修改表的生命周期属性。

创建表示例如下:

create table test1 (key string); -- 创建非分区表,表名 test1,字段名 key ,数据类型 string。 create table test2 (key bigint) partitioned by (pt string, ds string); --创建分区表 create table test3 (key boolean) partitioned by (pt string, ds string ) lifecycle 100; -- 创建带有生命周期的表 create table test4 like test3; -- 除生命周期属性外,test3 的其他属性(字段类 型,分区类型等)均与 test4 完全一致 create table test5 as select \* from test2; -- 这个操作会创建 test5,但分 区,生命周期信息不会被拷贝到目标表中。 -- 此操作仅会将 test2 的数据复制到 test5 中(如果 test2 有数据的话,此示例中 test2 为空表,后续章节会介绍数据导入)。

创建表的场景如下:

假设需要创建一张用户表user,包括如下信息:

- user\_id bigint类型:用户标识,唯一标识一个用户。
- gender bigint类型:性别(0,未知;1,男;2,女)。
- age bigint:用户年龄。

按照Region(区域)和dt(日期)进行分区,生命周期为365天。

建表语句如下所示:

CREATE TABLE user

( user\_id BIGINT, gender BIGINT COMMENT '0 unknow,1 male, 2 Female', age BIGINT) PARTITIONED BY (region string, dt string) LIFECYCLE 365;

#### 创建分区

当创建一张分区表之后,为了往该表里面导入不同分区数据,您需要创建分区。命令如下:

```
alter table table_name add [if not exists] partition partition_spec
partition_spec:
  (partition_col1 = partition_col_value1, partition_col2 = partiton_c
  ol_value2, ...)
```

如上述示例,给用户表user添加区域为hangzhou,日期为20150923的分区,句子显示如下:

```
alter table user add if not exists partition(region='hangzhou',dt='
20150923');
```

#### 查看表信息

当创建表成功之后,您可以通过desc <table\_name>;命令查看表的信息。

您可执行命令desc test3;查看上述示例中表test3的信息。

结果显示如下:

```
odps@ $odps_project>desc test3;
+
 Owner: ALIYUN$maojing.mj@alibaba-inc.com | Project: $odps_project
 TableComment:
 CreateTime: 2015-09-18 12:26:57
 LastDDLTime: 2015-09-18 12:26:57
 LastModifiedTime: 2015-09-18 12:26:57 |
 Lifecycle: 100
 InternalTable: YES | Size: 0 |
   _____
                                            _____
 Native Columns:
 Field | Type | Label | Comment |
 key | boolean | | |
      _ _ _ _ _ _ _ _ _ _ _
 Partition Columns:
 pt | string
 ds string
```

+-+

您可执行命令desc test4;查看上述示例中表test4的信息。

```
odps@ $odps_project>desc test4;
+-
 Owner: ALIYUN$maojing.mj@alibaba-inc.com | Project: $odps_project
 TableComment:
 CreateTime: 2015-09-18 12:27:09 |
 LastDDLTime: 2015-09-18 12:27:09 |
 LastModifiedTime: 2015-09-18 12:27:09 |
 InternalTable: YES | Size: 0 |
     _____
 Native Columns:
 Field | Type | Label | Comment |
 key | boolean | | |
 Partition Columns:
  _ _ _ _ _ _ _ _ _ _ _ _ _ _ _ _ _ _
 pt | string |
 ds string
```

您会发现,除生命周期属性外,test3的其他属性(字段类型、分区类型等)均与test4完全一致。查 看表信息的更多详情请参见表操作。

您如果查看test5的表信息,pt、ds两个字段仅会作为普通列存在,而不是表的分区。

删除分区

删除分区的命令如下所示:

alter table table\_name drop [if exists] partition\_spec; partition\_spec

```
: (partition_col1 = partition_col_value1, partition_col2 = partiton_c ol_value2, ...)
```

比如删除区域为hangzhou,日期为20150923的分区,语句如下所示:

```
alter table user drop if exists partition(region='hangzhou',dt='
20150923');
```

#### 删除表

删除表的命令如下所示:

DROP TABLE [IF EXISTS] table\_name;

删除test2表的示例如下:

drop table test2;

更多详情请参见表操作删除表。

## 2 导入数据

本文向您详细介绍Tunnel命令导入数据、MaxCompute Studio导入数据以及其他一些导入数据 到MaxCompute的方式。

MaxCompute提供多种数据导入导出方式,如下所示:

- 直接在客户端使用Tunnel命令。
- 通过MaxCompute Studio工具可视化方式实现本地数据文件导入导出,详情请参见导入导出数据。
- 通过Tunnel提供的SDK自行编写Java工具。
- 通过Flume及Fluentd插件方式导入。
- 通过DataWorks对数据导入和导出,详情请参见数据集成概述。

导出数据请参见Tunnel命令操作中Download的相关命令。

#### Tunnel命令导入数据

1. 准备数据

假设您已准备本地文件wc\_example.txt,本地存放路径为D:\odps\odps\bin,内容如下:

I LOVE CHINA!MY NAME IS MAGGIE. I LIVE IN HANGZHOU!I LIKE PLAYING BASKETBALL!

2. 创建MaxCompute表

您需要把上面的数据导入到MaxCompute的一张表中,所以需要创建MaxCompute表。

CREATE TABLE wc\_in (word string);

3. 执行tunnel命令

输入表创建成功后,可以在MaxCompute客户端输入Tunnel命令进行数据的导入,如下所示:

tunnel upload D:\odps\odps\bin\wc\_example.txt wc\_in;

4. 执行成功后,查看表wc\_in的记录。

| odps@ =1_==>select * from wc_in;                                                                                                    |
|----------------------------------------------------------------------------------------------------|
| ID = 20170725030626541gmbdz6jc2                                                                                                    |
| Log view:                                                                                                    |
| Ntips Alloys few, edge all income from few? In Ntips Adversion edge all income and gift pre-                                                                                                    |
| 1 San A SHORE SHORE ON SHORE ON SHORE AN ADDRESS OF ADDRESS OF ADDRESS ADDRESS A |
| SPETERFET and a 12 Mary 200 BM Gold (In 1981) MEV 200 are set 14 GPR241 the 910 of 71 MP (400 or 61)                                                                                                    |
| Apple 2019 01 J 1999 10 Sector 2000 Jo 1996 10 Sector 10 Sector 2019 10 March 2019 00 Sector 2010 Apple 201                                                                                                    |
| VT IN LOP AN FAILS have STRAINARDE AN AND ENDER AN INVALUE AND AN AN AN AND AN AND AN AND AN AN AN AN AN AN AND                                                                                                    |
| 0iInintt-                                                                                                    |
| Job Queueing                                                                                                    |
| ++                                                                                                    |
| l word                                                                                                    |
| ++                                                                                                    |
| ; I LOVE CHINA! ;                                                                                                    |
| ; MY NAME IS MAGGIE.I LIVE IN HANGZHOU!I LIKE PLAYING BASKETBALL! ;                                                                                                    |
| I NULL I                                                                                                    |
| ; NULL ;                                                                                                    |
| ++                                                                                                    |
| 4 records (at most 10000 supported) fetched by instance tunnel.                                                                                                    |
|                                                                                                    |

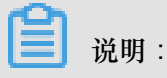

- 有关Tunnel命令的更多详细介绍,例如如何将数据导入分区表等,请参见Tunnel操作。
- 当表中含有多个列时,可以通过-fd参数指定列分隔符。

#### MaxCompute Studio导入数据

在使用MaxCompute Studio导入数据前,您需要先<sub>安装</sub>MaxCompute Studio,并配置项目空间链

接。

1. 准备数据。

假设您已准备本地文件wc\_example.txt,本地存放路径为D:\odps\odps\bin,内容如下:

I LOVE CHINA!MY NAME IS MAGGIE. I LIVE IN HANGZHOU!I LIKE PLAYING BASKETBALL!

2. 创建MaxCompute表。

您需要把上面的数据导入到MaxCompute的一张表中,所以需要创建MaxCompute表。右键单击 项目的**Tables&Views**列表:

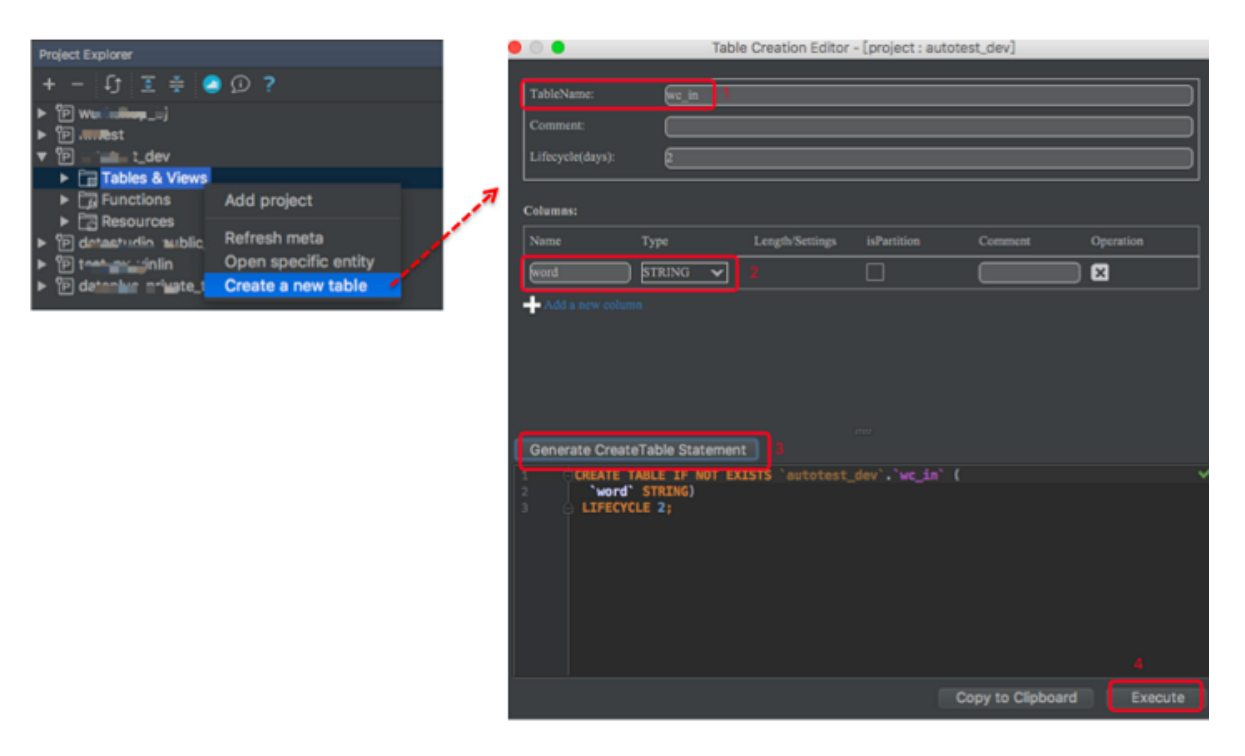

执行成功,则建表成功。

3. 上传数据文件。

右键单击tables&views列表中新建的表wc\_in

说明:

如果新建表未显示,请单击刷新。

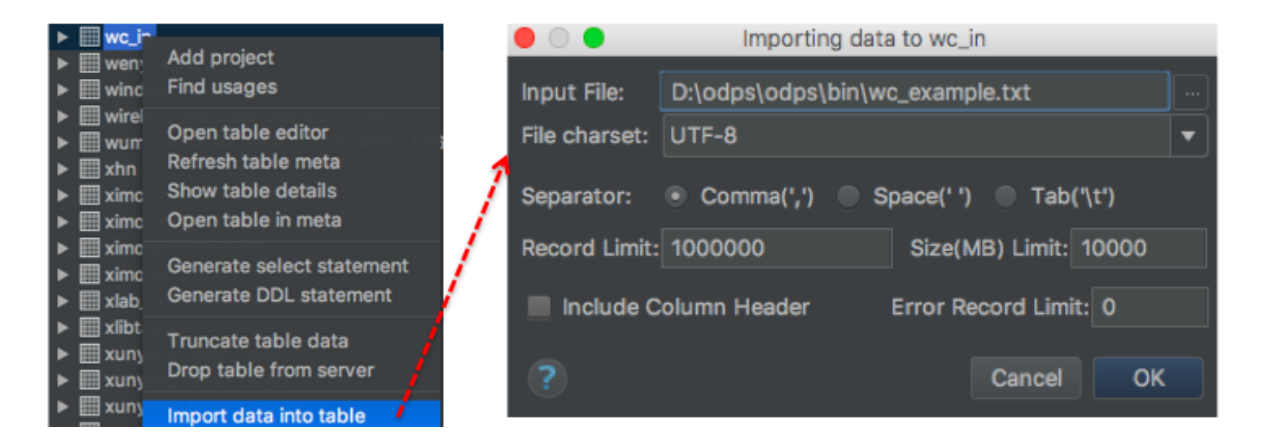

#### **Tunnel SDK**

下文将通过场景示例,为您介绍如何利用Tunnel SDK上传数据。

#### 场景描述

上传数据到MaxCompute,其中,项目空间为odps\_public\_dev,表名为tunnel\_sample\_test,分区 为pt=20150801,dt=hangzhou。

操作步骤

1. 创建表,添加分区,SQL语句如下所示:

```
CREATE TABLE IF NOT EXISTS tunnel_sample_test(
id STRING,
name STRING)
PARTITIONED BY (pt STRING, dt STRING); --创建表
ALTER TABLE tunnel_sample_test
ADD IF NOT EXISTS PARTITION (pt='20150801',dt='hangzhou'); --添加分区
```

2. 创建UploadSample的工程目录结构,如下所示:

```
|---pom.xml
|---src
|---java
|---com
|---odps
|---tunnel
|---example
|---UploadSample.java
```

目录说明:

- pom.xml:maven工程文件。
- UploadSample : Tunnel源文件。
- **3.** 编写UploadSample程序。代码如下所示:

```
package com.aliyun.odps.tunnel.example;
import java.io.IOException;
import java.util.Date;
import com.aliyun.odps.Column;
import com.aliyun.odps.Odps;
import com.aliyun.odps.PartitionSpec;
import com.aliyun.odps.TableSchema;
import com.aliyun.odps.account.Account;
import com.aliyun.odps.account.AliyunAccount;
import com.aliyun.odps.data.Record;
import com.aliyun.odps.data.RecordWriter;
import com.aliyun.odps.tunnel.TableTunnel;
import com.aliyun.odps.tunnel.TunnelException;
import com.aliyun.odps.tunnel.TableTunnel.UploadSession;
public class UploadSample {
  private static String accessId = "####";
  private static String accessKey = "####";
  private static String tunnelUrl = "http://dt.odps.aliyun.com";
```

```
private static String odpsUrl = "http://service.odps.aliyun.com/
api";
 private static String project = "odps_public_dev";
 private static String table = "tunnel_sample_test";
 private static String partition = "pt=20150801,dt=hangzhou";
public static void main(String args[]) {
 Account account = new AliyunAccount(accessId, accessKey);
 Odps odps = new Odps(account);
 odps.setEndpoint(odpsUrl);
  odps.setDefaultProject(project);
  try {
        TableTunnel tunnel = new TableTunnel(odps);
        tunnel.setEndpoint(tunnelUrl);
        PartitionSpec partitionSpec = new PartitionSpec(partition);
        UploadSession uploadSession = tunnel.createUploadSession(
project,
        table, partitionSpec);
        System.out.println("Session Status is : "
        + uploadSession.getStatus().toString());
        TableSchema schema = uploadSession.getSchema();
        RecordWriter recordWriter = uploadSession.openRecordWriter(0
);
        Record record = uploadSession.newRecord();
          for (int i = 0; i < schema.getColumns().size(); i++) {</pre>
            Column column = schema.getColumn(i);
            switch (column.getType()) {
                case BIGINT:
            record.setBigint(i, 1L);
            break;
            case BOOLEAN:
            record.setBoolean(i, true);
            break;
            case DATETIME:
            record.setDatetime(i, new Date());
            break;
            case DOUBLE:
            record.setDouble(i, 0.0);
            break;
            case STRING:
            record.setString(i, "sample");
            break;
            default:
            throw new RuntimeException("Unknown column type: "
            + column.getType());
          for (int i = 0; i < 10; i++) {
            recordWriter.write(record);
            recordWriter.close();
            uploadSession.commit(new Long[]{0L});
            System.out.println("upload success!");
      } catch (TunnelException e) {
          e.printStackTrace();
      } catch (IOException e) {
```

e.printStackTrace();
}
}

📕 说明:

此处省略了AccessKeyID和AccessKeySecret的配置,实际运行时请换上您自己的相关信息。

4. 配置pom.xml文件。如下所示:

```
<?xml version="1.0" encoding="UTF-8"?>
<project xmlns="http://maven.apache.org/POM/4.0.0"</pre>
xmlns:xsi="http://www.w3.org/2001/XMLSchema-instance"
xsi:schemaLocation="http://maven.apache.org/POM/4.0.0 http://maven.
apache.org/xsd/maven-4.0.0.xsd">
<modelVersion>4.0.0</modelVersion>
<groupId>com.aliyun.odps.tunnel.example</groupId>
<artifactId>UploadSample</artifactId>
<version>1.0-SNAPSHOT</version>
<dependencies>
  <dependency>
    <groupId>com.aliyun.odps</groupId>
    <artifactId>odps-sdk-core</artifactId>
    <version>0.20.7-public</version>
  </dependency>
</dependencies>
<repositories>
  <repository>
  <id>alibaba</id>
  <name>alibaba Repository</name>
  <url>http://mvnrepo.alibaba-inc.com/nexus/content/groups/public/</</pre>
url>
  </repository>
</repositories>
</project>
```

5. 编译与运行。

编译UploadSample工程,如下所示:

mvn package

运行UploadSample程序,此处使用eclipse导入maven project。

1. 右键单击java工程并导航至Import > Maven > Existing Maven Projects,设置如下:

| Import Maven Projects                                                    |                                                                       |
|--------------------------------------------------------------------------|-----------------------------------------------------------------------|
| Maven Projects A Project UploadSample is already imported into workspace |                                                                       |
| Root Directory: D:\upload                                                | ▼ Browse                                                              |
| /pom.xml com.aliyun.odps.tunnel.example:UploadSample:1.0-SNAPSHOT:jar    | Select All<br>Deselect All<br>Select Tree<br>Deselect Tree<br>Refresh |
| ☑ Add project(s) to working set<br>UploadSample                          | •                                                                     |
| ▶ Advanced                                                               |                                                                       |
| ? Sack Next > Finish                                                     | Cancel                                                                |

2. 右键单击UploadSample.java 并单击Run As > Run Configurations,如下所示:

| Run Configurations                                                                                                    |                                                                                                    | X                          |
|----------------------------------------------------------------------------------------------------|----------------------------------------------------------------------------------------------------|----------------------------|
| Create, manage, and run conf<br>Run a Java application                                                                                                    | igurations                                                                                                    |                            |
| Image: Second system         Image: Second system         Image: Second system | Name:       AllTests         Image: Arguments       Image: JRE       Source       Environment         Project:       Image: UploadSample         Main class:       Image: Communication of the system libraries when searching for a main class         Include system libraries when searching for a main class         Include inherited mains when searching for a main class         Stop in main | Common<br>Browse<br>Search |
| <ul> <li>✓ Ⅲ →</li> <li>Filter matched 12 of 12 items</li> </ul>                                                                                                    | Apply                                                                                                    | Revert                     |
| ?                                                                                                    | Run                                                                                                    | Close                      |

3. 单击Run 运行成功,控制台显示如下:

```
Session Status is : NORMAL upload success!
```

6. 查看运行结果。

您在客户端输入如下语句,即可查看运行结果。

```
select * from tunnel_sample_test;
```

显示结果如下:

| id   name   pt   dt  <br>+                                                                                                    | - | +               | + + -   | +        |          |
|----------------------------------------------------------------------------------------------------|---|-----------------|---------|----------|----------|
| <pre>sample   sample   20150801   hangzhou<br/>sample   sample   20150801   hangzhou<br/>sample   sample   20150801   hangzhou<br/>sample   sample   20150801   hangzhou<br/>sample   sample   20150801   hangzhou<br/>sample   sample   20150801   hangzhou<br/>sample   sample   20150801   hangzhou<br/>sample   sample   20150801   hangzhou<br/>sample   sample   20150801   hangzhou<br/>sample   sample   20150801   hangzhou<br/>sample   sample   20150801   hangzhou<br/>sample   sample   20150801   hangzhou</pre> |   | id   nar        | ne   pt | dt       |          |
| samplesample20150801hangzhousamplesample20150801hangzhousamplesample20150801hangzhousamplesample20150801hangzhousamplesample20150801hangzhousamplesample20150801hangzhousamplesample20150801hangzhousamplesample20150801hangzhousamplesample20150801hangzhousamplesample20150801hangzhousamplesample20150801hangzhousamplesample20150801hangzhou                                                                                                    | - | ++              | ++-     | +        |          |
| samplesample20150801hangzhousamplesample20150801hangzhousamplesample20150801hangzhousamplesample20150801hangzhousamplesample20150801hangzhousamplesample20150801hangzhousamplesample20150801hangzhousamplesample20150801hangzhousamplesample20150801hangzhousamplesample20150801hangzhousamplesample20150801hangzhou                                                                                                    |   | sample          | sample  | 20150801 | hangzhou |
| samplesample20150801hangzhousamplesample20150801hangzhousamplesample20150801hangzhousamplesample20150801hangzhousamplesample20150801hangzhousamplesample20150801hangzhousamplesample20150801hangzhousamplesample20150801hangzhousamplesample20150801hangzhousamplesample20150801hangzhou                                                                                                    |   | sample          | sample  | 20150801 | hangzhou |
| samplesample20150801hangzhousamplesample20150801hangzhousamplesample20150801hangzhousamplesample20150801hangzhousamplesample20150801hangzhousamplesample20150801hangzhousamplesample20150801hangzhousamplesample20150801hangzhousamplesample20150801hangzhou                                                                                                    |   | sample          | sample  | 20150801 | hangzhou |
| samplesample20150801hangzhousamplesample20150801hangzhousamplesample20150801hangzhousamplesample20150801hangzhousamplesample20150801hangzhousamplesample20150801hangzhousamplesample20150801hangzhou                                                                                                    |   | sample          | sample  | 20150801 | hangzhou |
| samplesample20150801hangzhousamplesample20150801hangzhousamplesample20150801hangzhousamplesample20150801hangzhousamplesample20150801hangzhou                                                                                                    |   | sample   sample |         | 20150801 | hangzhou |
| sample sample 20150801 hangzhou<br>sample sample 20150801 hangzhou<br>sample sample 20150801 hangzhou<br>sample sample 20150801 hangzhou                                                                                                    |   | sample   sample |         | 20150801 | hangzhou |
| sample sample 20150801 hangzhou<br>sample sample 20150801 hangzhou<br>sample sample 20150801 hangzhou                                                                                                    |   | sample          | sample  | 20150801 | hangzhou |
| sample sample 20150801 hangzhou sample sample 20150801 hangzhou                                                                                                    |   | sample          | sample  | 20150801 | hangzhou |
| sample sample 20150801 hangzhou                                                                                                    |   | sample   sample |         | 20150801 | hangzhou |
| a m F = c   a m F = c   = c = c c c c =   = m - j = - c c c c =                                                                                                    |   | sample          | sample  | 20150801 | hangzhou |

+----+

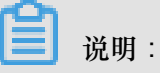

- Tunnel作为MaxCompute中一个独立的服务,有专属的访问端口提供给大家。当您在阿里云 内网环境中,使用Tunnel内网连接下载数据时,MaxCompute不会将该操作产生的流量计入 计费。此外内网地址仅对上海域的云产品有效。
- MaxCompute阿里云内网和公网访问地址请参见访问域名和数据中心。

其他导入方式

除了通过客户端及Tunnel Java SDK导入数据,阿里云数加数据集成、开源的Sqoop、Fluentd、Flume、LogStash 等工具都可以进行数据导入到MaxCompute,详情请参见数据上传下载-工具介绍。

# 3 运行SQL

您对SQL语法可能并不陌生,MaxCompute SQL用于查询和分析MaxCompute中的大规模数据,主要功能如下所示。

- 支持各类运算符。
- 通过DDL语句对表、分区以及视图进行管理。
- 通过Select语句查询表中的记录,通过Where语句过滤表中的记录。
- 通过Insert语句插入数据、更新数据。
- 通过等值连接Join操作,支持两张表的关联,并支持多张小表的Mapjoin。
- 支持通过内置函数和自定义函数来进行计算。
- 支持正则表达式。

本文将为您简单介绍MaxCompute SQL使用中需要注意的问题,不再做操作示例。

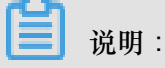

- MaxCompute SQL不支持事务、索引及Update/Delete等操作,同时MaxCompute的SQL语法 与Oracle,MySQL有一定差别,您无法将其他数据库中的SQL语句无缝迁移到MaxCompute上 来,更多差异请参见与其他SQL语法的差异。
- 在使用方式上,MaxCompute作业提交后会有几十秒到数分钟不等的排队调度,所以适合处理 跑批作业,一次作业批量处理海量数据,不适合直接对接需要每秒处理几千至数万笔事务的前 台业务系统。
- 关于SQL操作的详细示例,请参见SQL模块。

#### DDL语句

简单的DDL操作包括创建表、添加分区、查看表和分区信息、修改表、删除表和分区,更多详情请参见创建/查看/删除表。

#### Select语句

• group by语句的key可以是输入表的列名,也可以是由输入表的列构成的表达式,不可以 是Select语句的输出列。

select substr(col2, 2) from tbl group by substr(col2, 2);-- 可以, group by的key可以是输入表的列构成的表达式; select col2 from tbl group by substr(col2, 2); -- 不可以, group by的 key不在select语句的列中; select substr(col2, 2) as c from tbl group by c; -- 不可以, group by 的key 不可以是列的别名,即select语句的输出列;

之所以有这样的限制,是因为在通常的SQL解析中,group by的操作先于Select操作,因此 group by只能接受输入表的列或表达式为key。

- order by必须与limit连用。
- sort by前必须加distribute by。
- order by/sort by/distribute by的key必须是Select语句的输出列,即列的别名。

select col2 as c from tbl order by coll limit 100 --不可以, order by的 key不是select语句的输出列,即列的别名 select col2 from tbl order by col2 limit 100; -- 可以,当select语句的输 出列没有别名时,使用列名作为别名。

之所以有这样的限制,是因为在通常的SQL解析中,order by/sort by/distribute by后于Select操作,因此它们只能接受Select语句的输出列为key。

#### Insert语句

• 向某个分区插入数据时,分区列不可以出现在Select列表中。

```
insert overwrite table sale_detail_insert partition (sale_date='2013
', region='china')
    select shop_name, customer_id, total_price, sale_date, region
from sale_detail;
    -- 报错返回,sale_date,region为分区列,不可以出现在静态分区的insert语句
中。
```

• 动态分区插入时,动态分区列必须在Select列表中。

```
insert overwrite table sale_detail_dypart partition (sale_date='2013
', region)
select shop_name,customer_id,total_price from sale_detail;
--失败返回,动态分区插入时,动态分区列必须在select列表中。
```

#### Join操作

- MaxCompute SQL支持的Join操作类型包括{LEFT OUTER|RIGHT OUTER|FULL OUTER| INNER} JOIN。
- 目前最多支持16个并发Join操作。
- 在Mapjoin中,最多支持8张小表的Mapjoin。

#### Union All

Union All可以把多个Select操作返回的结果,联合成一个数据集。它会返回所有的结果,但是不会执行去重。MaxCompute不支持直接对顶级的两个查询结果进行Union操作,需要写成子查询的形式。

蕢 说明:

- Union All连接的两个Select查询语句,两个Select的列个数、列名称、列类型必须严格一致。
- 如果原名称不一致,可以通过别名设置成相同的名称。

其他

- MaxCompute SQL目前最多支持128个并发Union操作。
- 最多支持128个并发insert overwrite/into操作。

MaxCompute SQL的更多限制请参见SQL限制项汇总。

#### SQL优化示例

• Join语句中Where条件的位置

当两个表进行Join操作时,主表的Where限制可以写在最后,但从表分区限制条件不要写 在Where条件中,建议写在ON条件或者子查询中。主表的分区限制条件可以写在Where条件 中(最好先用子查询过滤)。示例如下:

select \* from A join (select \* from B where dt=20150301)B on B.id=A. id where A.dt=20150301; select \* from A join B on B.id=A.id where B.dt=20150301; --不允许 select \* from (select \* from A where dt=20150301)A join (select \* from B where dt=20150301)B on B.id=A.id;

第二个语句会先Join,后进行分区裁剪,数据量变大,性能下降。在实际使用过程中,应该尽量 避免第二种用法。

• 数据倾斜

产生数据倾斜的根本原因是有少数Worker处理的数据量远远超过其他Worker处理的数据量,从 而导致少数Worker的运行时长远远超过其他的平均运行时长,从而导致整个任务运行时间超 长,造成任务延迟。

更多数据倾斜优化的详情请参见计算长尾调优。

— Join造成的数据倾斜

造成Join数据倾斜的原因是Join on的key分布不均匀。假设还是上述示例语句,现在将大表A和小表B进行Join操作,运行如下语句。

select \* from A join B on A.value= B.value;

此时,复制logview的链接并打开webcosole页面,双击执行Join操作的fuxi job,可以看到此时在[Long-tails]区域有长尾,表示数据已经倾斜了。

| Detail for [console_select_query_task_1444463896447]                                                                                                    |                                                                                                    | ×                                               |
|----------------------------------------------------------------------------------------------------|----------------------------------------------------------------------------------------------------|-------------------------------------------------|
| 🗱 refresh                                                                                                    |                                                                                                    |                                                 |
| Fuxi Jobs Summary JSONSummary                                                                                                    |                                                                                                    |                                                 |
| Fuxi Job Name: odps_public_dev_20151010075816514gehzb4zm_SQL                                                                                                    | _0_0_0_job0                                                                                                    | ۵.                                              |
| TaskName Fatal/Finished/TotalInstCoun I/O Records FinishedPer                                                                                                    | rcentage Status StartTime EndTime Latency(s) TimeLine                                                                                                    | 宣告                                              |
| 1 M1_Stg1 0//11 20680006 10                                                                                                    | 0% Terminated 20 Logview [Stdout]                                                                                                    |                                                 |
| 2 M2_Stg1 0//1 18/18                                                                                                    | Terminated 20 [2015-10-10 18:04:43.426167] 1226890000 records have been processed in current group.                                                                                                    |                                                 |
| 3         33_1_2_2_5101         0//14         4118/0           33_1_2_2_5101         (//14         4118/0           33_1_2_2_5101         (//14         (//14           Falled(0)         Running(2)         Terminated(12)         Al(14)         (//14           Falled(0)         Running(2)         Terminated(12)         Al(14)         (//14         (//14           Falled(0)         Running(2)         10.182.84.13         (//14         Running(14)         (//14           2         Odps/odpt_p         10.182.101.1         (//14         Running(14)         (//14 | Pumming         2015-16-10-18-04-44,49007         222600000 records have been processed in current group.           Cont         2015-16-10-18-04-44,4907         222600000 records have been processed in current group.           Cont         2015-16-10-18-04-44,907         222690000 records have been processed in current group.           Cont         2015-16-10-18-04-44,907         222690000 records have been processed in current group.           Cont         2015-16-10-18-04-44,907         222690000 records have been processed in current group.           Cont         2015-16-10-18-04-44,907         22690000 records have been processed in current group.           Cont         2015-16-10-18-04-44,907         22690000 records have been processed in current group.           Cont         2015-16-10-18-04-44,907         22690000 records have been processed in current group.           Cont         2015-16-10-18-04-44,907         22700000 records have been processed in current group.           2015-16-10-18-04-44,907         22700000 records have been processed in current group.         2015-16-10-18-04-44,907           2015-16-10-18-04-44,907         22700000 records have been processed in current group.         22700000 records have been processed in current group.           2015-16-10-18-04-44,907         22700000 records have been processed in current group.         22700000 records have been processed in current group.           2015-16-10-18-04-44,907         2270 | Latency: ("min";11","avg";"8:51","mac";"31:38") |

此时您可通过如下方法进行优化。

• 由于表B是个小表并且没有超过512MB,您可将上述语句优化为mapjoin语句再执行,语句如下。

```
select /*+ MAPJOIN(B) */ * from A join B on A.value= B.value;
```

 您也可将倾斜的key用单独的逻辑来处理,例如经常发生两边的key中有大量null数据导致 了倾斜。则需要在Join前先过滤掉null的数据或者补上随机数,然后再进行Join,示例如 下。

```
select * from A join B
on case when A.value is null then concat('value',rand() ) else
A.value end = B.value;
```

在实际场景中,如果您知道数据倾斜了,但无法获取导致数据倾斜的key信息,那么可以使用一个通用的方案,查看数据倾斜,如下所示。

```
例如:select * from a join b on a.key=b.key; 产生数据倾斜。
您可以执行:
``sql
select left.key, left.cnt * right.cnt from
(select key, count(*) as cnt from a group by key) left
```

```
join
(select key, count(*) as cnt from b group by key) right
on left.key=right.key;
```

查看key的分布,可以判断a join b时是否会有数据倾斜。

• group by倾斜

造成group by倾斜的原因是group by的key分布不均匀。

假设表A内有两个字段(key,value),表内的数据量足够大,并且key的值分布不均,运行语 句如下所示:

select key,count(value) from A group by key;

当表中的数据足够大时,您会在webcosole页面看见长尾。若想解决这个问题,您需要在执行SQL前设置防倾斜的参数,设置语句为set odps.sql.groupby.skewindata=true。

• 错误使用动态分区造成的数据倾斜

动态分区的SQL,在MaxCompute中会默认增加一个Reduce,用来将相同分区的数据合并在一起。这样做的好处,如下所示。

- 可减少MaxCompute系统产生的小文件,使后续处理更快速。
- 可避免一个Worker输出文件很多时占用内存过大。

但也正是因为这个Reduce的引入,导致分区数据如果有倾斜的话,会发生长尾。因为相同的数据最多只会有10个Worker处理,所以数据量大,则会发生长尾,示例如下。

```
insert overwrite table A2 partition(dt)
select
split_part(value,'\t',1) as field1,
split_part(value,'\t',2) as field2,
dt
from A
where dt='20151010';
```

这种情况下,没有必要使用动态分区,所以可以改为如下语句:

```
insert overwrite table A2 partition(dt='20151010')
select
split_part(value,'\t',1) as field1,
split_part(value,'\t',2) as field2
from A
where dt='20151010';
```

• 窗口函数的优化

如果您的SQL语句中用到了窗口函数,一般情况下每个窗口函数会形成一个Reduce作业。如果 窗口函数略多,那么就会消耗资源。在某些特定场景下,窗口函数是可以进行优化的。

- 窗口函数over后面要完全相同,相同的分组和排序条件。
- 多个窗口函数在同一层SQL执行。

符合上述两个条件的窗口函数会合并为一个Reduce执行。SQL示例如下所示。

```
select
rank()over(partition by A order by B desc) as rank,
row_number()over(partition by A order by B desc) as row_num
from MyTable;
```

• 子查询改Join

例如有一个子查询,如下所示。

```
SELECT * FROM table_a a WHERE a.coll IN (SELECT coll FROM table_b b
WHERE xxx);
```

当此语句中的table\_b子查询返回的col1的个数超过1000个时,系统会报错为records

returned from subquery exceeded limit of 1000。此时您可以使用Join语句来代

替,如下所示。

```
SELECT a.* FROM table_a a JOIN (SELECT DISTINCT coll FROM table_b b
WHERE xxx) c ON (a.coll = c.coll)
```

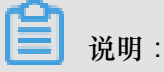

- 如果没用Distinct,而子查询c返回的结果中有相同的col1的值,可能会导致a表的结果数变多。
- 因为Distinct子句会导致查询全落到一个Worker里,如果子查询数据量比较大的话,可能会导致查询比较慢。
- 如果已经从业务上控制了子查询里的col1不可能会重复,比如查的是主键字段,为了提高性能,可以把Distinct去掉。

### 4 编写MapReduce

本文将为您介绍安装好MaxCompute客户端后,如何快速运行MapReduce WordCount示例程序。

```
说明:
如果您使用Maven,可以从Maven库中搜索odps-sdk-mapred获取不同版本的Java SDK。相关配置信息如下所示:
<dependency>
<groupId>com.aliyun.odps</groupId>
<artifactId>odps-sdk-mapred</artifactId>
<version>0.26.2-public</version>
</dependency>
```

前提条件

- 编译、运行MapReduce时,需要首先安装JDK1.6或以上版本。
- 请参见安装并配置客户端对MaxCompute客户端进行部署。更多关于MaxCompute客户端的使用,请参见*MaxCompute*客户端。

#### 操作步骤

- 1. 安装并配置好客户端后,打开odpscmd.bat,进入相应项目空间中。
- 2. 输入建表语句, 创建输入和输出表。如下所示:

```
CREATE TABLE wc_in (key STRING, value STRING);
CREATE TABLE wc_out (key STRING, cnt BIGINT);
-- 创建输入、输出表
```

更多创建表的语句请参见创建表。

3. 上传数据。

您可以通过以下两种方式上传数据。

• 使用Tunnel命令上传数据。

tunnel upload kv.txt wc\_in -- 上传示例数据

kv.txt文件中的数据如下所示:

238,val\_238 186,val\_86 186,val\_86

• 您也可以通过SQL语句直接插入数据,示例如下:

```
insert into table wc_in select '238',' val_238' from (select count
(*) from wc_in) a;
```

4. 编写MapReduce程序并编译。

MaxCompute为您提供了便捷的Eclipse开发插件,方便您快速开发MapReduce程序,并提供了本地调试MapReduce的功能。

```
您需要先在Eclipse中创建一个项目工程,而后在此工程中编写MapReduce程序。本地调试通过
后,将编译好的程序(Jar 包,如Word-count-1.0.jar)导出并上传至MaxCompute。详情请参
见MapReduce开发插件介绍。
```

5. 添加Jar包到project资源(比如这里的Jar包名为word-count-1.0.jar)。

```
add jar word-count-1.0.jar;
```

6. 在MaxCompute客户端运行Jar命令。

```
jar -resources word-count-1.0.jar -classpath /home/resources/word-
count-1.0.jar com.taobao.jingfan.WordCount wc_in wc_out;
```

7. 在MaxCompute客户端查看结果。

select \* from wc\_out;

📃 说明:

如果您在 Java 程序中使用了任何资源,请务必将此资源加入-resources参数。Jar命令的详细介绍请参见作业提交。

# 5 JAVA UDF开发

MaxCompute的UDF包括UDF、UDAF和UDTF三种函数。通常情况下,这三种函数被统称为UDF。

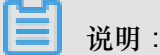

当前MaxCompute已支持UDJ、UDT,详细信息可参见JAVA UDF。

实现JAVA UDF使用Maven的用户可以从Maven库中搜索odps-sdk-udf获取不同版本的Java

SDK,相关配置信息如下所示:

```
<dependency>
    <groupId>com.aliyun.odps</groupId>
    <artifactId>odps-sdk-udf</artifactId>
    <version>0.20.7</version>
</dependency>
```

通常情况下, JAVA UDF的开发可以通过以下几种方式:

- 使用MaxCompute Studio完成JAVA UDF开发整个流程。
- 使用Eclipse插件开发和调试JAVA UDF,导出Jar包,然后通过命令或者DataWorks添加资源后再注册函数。

本文中会分别给出UDF、UDAF、UDTF的代码示例,并通过两种方式给出开发UDF完整流程步骤示例(UDAF、UDTF操作步骤与UDF操作步骤一样)。

📕 说明:

- 关于自定义函数注册和注销、查看函数列表的相关命令语句请参见函数操作。
- Java和MaxCompute的数据类型对应关系,请参见参数与返回值类型。

#### UDF示例

下面将为您介绍一个字符小写转换功能的UDF实现示例。

- 使用MaxCompute Studio开发
  - 1. 准备工具环境并创建Java Module。

这里假设已经完成环境准备,包括<sub>安装</sub>*Studio*并在Studio上<sub>创建</sub>*MaxCompute*<sub>项目链接</sub>以及<sub>创</sub> <sub>建</sub>*MaxCompute Java Module*。

2. 编写代码。

在配置好的Java Module下创建Java文件。

| studio > la java_m > la src > la main ><br>Project -<br>studio ~/Documents/ODPS/stu<br>> la java_m<br>> la examples<br>> la src | New<br>→ Cut<br>→ Copy<br>Copy Path<br>Copy Reference<br>→ Paste | ●<br>第<br>第<br>2<br>第<br>2<br>第<br>公<br>第<br>2<br>第<br>公<br>第<br>2<br>第<br>公<br>第<br>4<br>章<br>4<br>章<br>4<br>章<br>4<br>章<br>4<br>章<br>4<br>章<br>4<br>章<br>4<br>章<br>4<br>章<br>4 | Java Class<br>Kotlin File/Class<br>File<br>Scratch File                |
|----------------------------------------------------------------------------------------------------|------------------------------------------------------------------|----------------------------------------------------------------------------------------------------|------------------------------------------------------------------------|
| ▼ ■ main<br>▼ ■ java<br>▶ ■ hq_udf<br>► ■ META-INF<br>■ resources                                                               | Find Usages<br>Find in Path<br>Replace in Path<br>Analyze        | ୕ୁ ୯୪.୮୮<br>ଦେଖ୍ଟ<br>ଦେଖ୍ଟ ଜ୍ଞ<br>ଦେଖ୍ଞ ଜ<br>ଜ୍ଞ ଜ୍ଞ<br>ଜ୍ଞା                                                                                                    | MaxCompute Java<br>MaxCompute SQL 脚本<br>HTML File<br>JavaFXApplication |
| <ul> <li>test</li> <li>target</li> </ul>                                                                                        | Refactor                                                         | ▶ 4                                                                                                    | Singleton                                                              |
| java_m.iml<br><i>m</i> pom.xml                                                                                                  | Add to Favorites<br>Show Image Thumbna                           | ilis 在第1                                                                                                    | KSLT Stylesheet<br>X vq.aliyun.com<br>Edit File Templates              |

直接选择MaxCompute Java,然后在name一栏里输入package名称.文件名,Kind选

择UDF。 之后编辑如下代码:

```
package <package名称>;
import com.aliyun.odps.udf.UDF;
public final class Lower extends UDF {
public String evaluate(String s) {
if (s == null) { return null; }
return s.toLowerCase();
}
}
```

### 1 说明:

若需本地调试java udf,请参见开发和调试UDF

#### 3. 注册MaxCompute UDF。

如下图所示,右键单击UDF的Java文件,选择Deploy to server,弹框里选择注册到那

个MaxCompute project, 输入function name, Resource name也可以修改。

| examples                      | 5                           | public cla   | 😑 🔵 🗧 🛛 Package a jar and subm | it resource |            |
|-------------------------------|-----------------------------|--------------|--------------------------------|-------------|------------|
| ▼ src<br>▼ main               | New                         | 10           |                                |             |            |
| 🔻 🖿 java                      | ₩ Cut                       | x "          | *MaxCompute project: hntest    |             | <b>•</b> + |
| ▼ Dahq_udf                    | Copy                        | SC .         | *Resource name: Lower.iar      |             |            |
| GetAddr                       | Copy Path<br>Copy Reference | 2%C<br>70%C  |                                |             |            |
| ► DI META-INF                 | n Paste                     | #V           | *Main class: nq_udr.Lower      |             |            |
| resources                     | Dump to Source              | 96 †         | *Function name: Lower_test     |             |            |
| ► Larget                      | Find Usages                 | XF7          | Force update if already exists |             |            |
| 🛃 java_m.iml                  | Analyze                     | ►            |                                |             |            |
| myprj                         | Refactor                    | • /          |                                |             |            |
| out                           |                             | /            | (?)                            | Cancel      | ОК         |
| Im sql_src                    | Add to Favorites            | /            |                                |             |            |
| src                           | Browse Type Hierarchy       | АН           |                                |             |            |
| <ul> <li>Warehouse</li> </ul> | Reformat Code               | 7.96L        |                                |             |            |
| 🛃 studio.iml                  | Optimize Imports            | 10           |                                |             |            |
| IIII External Libraries       | Delete                      |              |                                |             |            |
|                               | Build Module 'java_m'       | ·            |                                |             |            |
| un 🚺 hntest_sqitest.osqi      | Recompile 'Lower.java'      | <b>☆</b> ₩F9 |                                |             |            |
| 日志結果                          | V Deploy to server          |              |                                |             |            |

填写好后,单击OK即可。注册成功后会有提示。

4. 试用UDF。

打开SQL脚本,执行代码如select Lower\_test('ABC');结果如下图所示:

|    |     | select    | Lower     | _test( | 'ABC') | ; |  |  |  |
|----|-----|-----------|-----------|--------|--------|---|--|--|--|
|    |     |           |           |        |        |   |  |  |  |
| te | ext | graph     | ı         |        |        |   |  |  |  |
|    |     | test_sql1 | test.osql |        |        |   |  |  |  |
|    |     | 日志        | 结果        |        |        |   |  |  |  |
|    | abo | ;         |           |        |        |   |  |  |  |

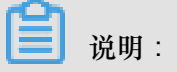

Studio中编写SQL脚本请参见编写SQL脚本。

- 使用Eclipse插件开发
  - 创建工程

此处假设已经在Eclipse插件创建好一个MaxCompute(原名ODPS)工程,详情请参见创

建MaxCompute<sub>工程</sub>。

2. 编写代码

按照MaxCompute UDF框架的规定,实现函数功能,并进行编译。示例如下:

```
package <package名称>;
import com.aliyun.odps.udf.UDF;
public final class Lower extends UDF {
```

```
public String evaluate(String s) {
  if (s == null) { return null; }
  return s.toLowerCase();
  }
}
```

将这个Jar包命名为my\_lower.jar。

### ┋ 说明:

- 更详细的开发调试代码的介绍请参见UDF开发插件介绍。
- SDK的使用信息请参见UDF SDK。
- 3. 添加资源

在运行UDF之前,必须指定引用的UDF代码。代码通过资源的形式添加

到MaxCompute中。Java UDF必须被打成Jar包,以Jar资源添加到MaxCompute中,UDF框架会自动加载Jar包,运行用户自定义的UDF。

📕 说明:

MaxCompute MapReduce也用到了资源这一特有概念,*MapReduce*文档中对资源的使用也有阐述。

执行如下命令:

add jar my\_lower.jar;

- -- 如果存在同名的资源请将这个jar包重命名
- -- 并注意修改下面示例命令中相关jar包的名字
- -- 又或者直接使用-f选项覆盖原有的jar资源

4. 注册UDF函数

命令格式如下:

CREATE FUNCTION AS <package\_to\_class> USING <resource\_list>;

参数说明:

- function\_name: UDF函数名,这个名字就是SQL中引用该函数所使用的名字。
- package\_to\_class:如果是Java UDF,这个名字就是从顶层包名一直到实现UDF类名的fully qualified class name。如果是python UDF,这个名字就是python脚本名.类名。并且这个名字必须使用引号。
- resource\_list: UDF所用到的资源列表。

- 一此资源列表必须包括UDF代码所在的资源。
- 如果您的代码中通过distributed cache接口读取资源文件,此列表中还要包括UDF所读 取的资源文件列表。
- 资源列表由多个资源名组成,资源名之间由逗号分隔,且资源列表必须用引号引起来。
- 如果需要指定资源所在的project,写法为<project\_name>/resources/<</li>
   resource\_name>。

Jar包被上传后,使得MaxCompute有条件自动获取代码并运行。但此时仍然无法使用这个 UDF,因为MaxCompute中并没有关于这个UDF的任何信息。因此需要在MaxCompute中注 册一个唯一的函数名,并指定这个函数名与哪个jar资源的哪个类对应。

执行如下命令:

CREATE FUNCTION test\_lower AS 'org.alidata.odps.udf.examples.Lower ' USING 'my\_lower.jar';

📃 说明:

- 与资源文件一样,同名函数只能注册一次。
- 一般情况下,您的自建函数无法覆盖系统内建函数。只有项目空间的Owner才有权利 覆盖内建函数。如果您使用了覆盖内建函数的自定义函数,在SQL执行结束后,会在 Summary中打印出warning信息。

5. 在SQL中使用此函数进行验证:

```
select test_lower('A') from my_test_table;
```

#### UDAF示例

UDAF的注册方式与UDF基本相同,使用方式与内建函数中的聚合函数相同。计算平均值的UDAF的代码示例,如下所示:

```
package org.alidata.odps.udf.examples;
import com.aliyun.odps.io.LongWritable;
import com.aliyun.odps.io.Text;
import com.aliyun.odps.uof.Aggregator;
import com.aliyun.odps.udf.UDFException;
/**
* project: example_project
* table: wc_in2
* partitions: p2=1,p1=2
* columns: colc,colb,cola
*/
public class UDAFExample extends Aggregator {
```

```
@Override
public void iterate(Writable arg0, Writable[] arg1) throws UDFExcepti
on {
LongWritable result = (LongWritable) arg0;
for (Writable item : arg1) {
Text txt = (Text) item;
result.set(result.get() + txt.getLength());
@Override
public void merge(Writable arg0, Writable arg1) throws UDFException {
LongWritable result = (LongWritable) arg0;
LongWritable partial = (LongWritable) arg1;
result.set(result.get() + partial.get());
@Override
public Writable newBuffer() {
return new LongWritable(OL);
@Override
public Writable terminate(Writable arg0) throws UDFException {
return arg0;
```

#### UDTF示例

UDTF的注册和使用方式与UDF相同。代码示例如下:

```
package org.alidata.odps.udtf.examples;
import com.aliyun.odps.udf.UDTF;
import com.aliyun.odps.udf.UDTFCollector;
import com.aliyun.odps.udf.annotation.Resolve;
import com.aliyun.odps.udf.UDFException;
// TODO define input and output types, e.g., "string,string->string,
bigint".
@Resolve({"string,bigint->string,bigint"})
public class MyUDTF extends UDTF {
  @Override
  public void process(Object[] args) throws UDFException {
  String a = (String) args[0];
  Long b = (Long) args[1];
  for (String t: a.split("\\s+")) {
  forward(t, b);
  }
}
```

MaxCompute提供了很多内建函数来满足您的计算需求,同时您还可以通过创建自定义函数来满足 不同的计算需求。详情请参见创建自定义函数。

### 6 编写Graph

本文将以SSSP 算法为例,为您介绍如何提交Graph作业。

Graph作业的提交方式与MapReduce基本相同。如果您使用Maven,可以从Maven库中搜索odps-sdk-graph获取不同版本的Java SDK,相关配置信息如下所示:

```
<dependency>
    <groupId>com.aliyun.odps</groupId>
    <artifactId>odps-sdk-graph</artifactId>
    <version>0.20.7</version>
</dependency>
```

#### 操作步骤

- **1.** 进入console并运行odpscmd。
- 2. 创建输入表和输出表。

create table sssp\_in (v bigint, es string); create table sssp\_out (v bigint, l bigint);

创建表的更多语句请参见表操作。

3. 上传数据。

本地数据的内容如下:

```
1 2:2,3:1,4:4
2 1:2,3:2,4:1
3 1:1,2:2,5:1
4 1:4,2:1,5:1
5 3:1,4:1
```

以空格键做两列的分隔符,执行Tunnel命令上传数据。

tunnel u -fd " " sssp.txt sssp\_in;

4. 编写SSSP示例。

根据**Graph**开发插件的介绍,本地编译、调试**SSSP**算法示例。本示例中假设代码被打包为odps -graph-example-sssp.jar。

📋 说明:

仅需要将SSSP代码打包即可,不需要同时将SDK打入odps-graph-example-sssp.jar 中。

#### 5. 添加Jar资源。

add jar \$LOCAL\_JAR\_PATH/odps-graph-example-sssp.jar;

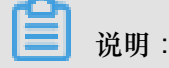

创建资源的介绍请参见资源操作。

6. 运行SSSP。

jar -libjars odps-graph-example-sssp.jar -classpath \$LOCAL\_JAR\_PATH /odps-graph-example-sssp.jar com.aliyun.odps.graph.example.SSSP 1 sssp\_in sssp\_out;

Jar命令用于运行MaxCompute Graph作业,用法与MapReduce作业的运行命令完全一致。

Graph作业执行时命令行会打印作业实例ID,执行进度,结果Summary等。

输出示例如下所示:

```
ID = 20130730160742915gl205u3
                      SUCCESS
2013-07-31 00:18:36
Summary:
Graph Input/Output
Total input bytes=211
Total input records=5
Total output bytes=161
Total output records=5
graph_input_[bsp.sssp_in]_bytes=211
graph_input_[bsp.sssp_in]_records=5
graph_output_[bsp.sssp_out]_bytes=161
graph_output_[bsp.sssp_out]_records=5
Graph Statistics
Total edges=14
Total halted vertices=5
Total sent messages=28
Total supersteps=4
Total vertices=5
Total workers=1
Graph Timers
Average superstep time (milliseconds)=7
Load time (milliseconds)=8
Max superstep time (milliseconds) =14
Max time superstep=0
Min superstep time (milliseconds)=5
Min time superstep=2
Setup time (milliseconds)=277
Shutdown time (milliseconds)=20
Total superstep time (milliseconds)=30
Total time (milliseconds)=344
OK
```

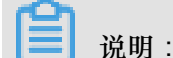

如果您需要使用Graph功能,直接开通提交图计算作业即可。